## **Plugin Installation**

- Log into your JIRA instance as an administrator
  Go to *Find new Add On*
- 3. Select the plugin Alkaes Minyaa Spread. Its Plugin Key is fr.alkaes.minyaa.jira-plugin-minyaa-spread.
- 4. Perform its installation
- 5. A set of different plugins will be installed.
  - Some of them are only technical plugins (License Management)
- 6. When installed, you will be able to access the Alkaes License page, where it will be possible to apply a License Key file.